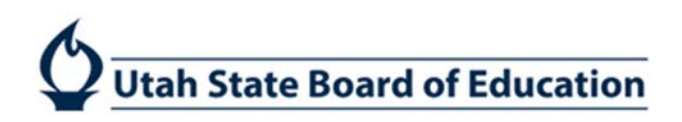

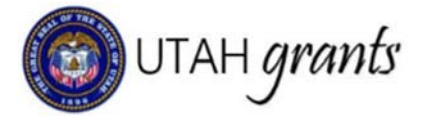

## **Requesting Reimbursements in Utah Grants**

Activities that occur after the award is issued are considered post-award activities. These are managed in the Monitoring section of Utah Grants.

## **Payment Creator**

1. Locate program for which reimbursement is being requested. Click the Monitoring tab (top Menu) and locate the program. Expand the + (plus sign) to view line details, click green eye icon.

| () UTAH grants Em                           |          | irahia Muhauamuni Syda                         | in eletti                 |                                  |                      |          |                               | <b>()</b> | ants Portal 🔫 | 8 |
|---------------------------------------------|----------|------------------------------------------------|---------------------------|----------------------------------|----------------------|----------|-------------------------------|-----------|---------------|---|
| <                                           | HOME     | Opportunities Applications                     | Grants Monitoring         |                                  |                      |          |                               |           |               |   |
| 📰 Tasks 🔥 🔨                                 | A Mor    | itoring Schedule for all Activ                 | ve Grants                 |                                  |                      |          |                               |           |               | = |
| My Tasks  Pending Tasks Completed Tasks     | This     | Section Manages Post Award Activ<br>ack Search | ities for Grant as below. |                                  |                      |          |                               |           |               |   |
| Activities 🔨                                |          | Title                                          | Grantor Organization      | Grantee Organization             | Grant Period         | # Awards | Total Obligated Amount        | Status    | Actions       | 6 |
| Activities ^                                | Ð        | PRAV_SF1_2017 - 2017                           | USBE                      | Carbon Co School District (SESC) | 7/1/20166/30/2017    | 1        |                               | Active    | ۲             |   |
| View Site Visits<br>Manage Payment Requests | e        | PRAVSF_2019 - 2019                             | USBE                      | Carbon Co School District (SESC) | 7/1/20186/30/2019    | 1        |                               | Active    | ۲             |   |
| 1                                           | <b>~</b> | ID                                             | Title                     | Budget Period                    | Total Awarded Amount |          | Total Obligated Amount Status | ٨         | ctions        |   |
| /                                           | •        | AD-USBE39                                      | PRAVSF_2019 - 2019        | 7/1/20186/30/2019                | \$110.00             |          | \$110.00 Activated            |           | ≥ 👄           |   |
|                                             |          |                                                |                           | Total F                          | Records: 1           |          |                               | Page      | 1 <b>3</b>    |   |
|                                             |          |                                                |                           |                                  |                      |          |                               |           | 3             |   |
|                                             | Ð        | PRAV_FF_2018 - 2018                            | USBE                      | Carbon Co School District (SESC) | 7/1/20176/30/2018    | 1        |                               | Active    | ۲             |   |
|                                             | Œ        | PRAV_SF_2017 - 2017                            | USBE                      | Carbon Co School District (SESC) | 7/1/20166/30/2017    | 1        |                               | Active    | ۲             |   |
|                                             | æ        | KPF_2017 - 2017                                | USBE                      | Carbon Co School District (SESC) | 1/1/201912/31/2021   | 1        |                               | Active    | ۲             |   |
|                                             | Ð        | KPF_2019 - 2019                                | USBE                      | Carbon Co School District (SESC) | 1/1/201912/31/2021   | 1        |                               | Active    | ۲             |   |
|                                             | Ð        | KPF_2018 - 2018                                | USBE                      | Carbon Co School District (SESC) | 1/1/201912/31/2021   | 1        |                               | Active    | ۲             |   |
|                                             | Ð        | REI5_SF1018_2017 - 2017                        | USBE                      | Carbon Co School District (SESC) | 7/1/20176/30/2019    | 1        |                               | Active    | ۲             |   |

2. Create New Payment Request by selecting the \$ Requests subtab, then selecting New Payment Request.

| () UTAH grants                                                              | (a) UTAH grands - Communic County Management Symbol (MT)             |                                                                                |                                              |                          |                                    |               |  |  |  |  |
|-----------------------------------------------------------------------------|----------------------------------------------------------------------|--------------------------------------------------------------------------------|----------------------------------------------|--------------------------|------------------------------------|---------------|--|--|--|--|
| <                                                                           | HOME Opportunities Applications G                                    | rants Monitoring                                                               |                                              |                          |                                    |               |  |  |  |  |
| Tasks A<br>My Tasks A<br>Pending Tasks                                      | Award View<br>PRAVSF_2019 - 2019                                     |                                                                                |                                              |                          |                                    | Ξ             |  |  |  |  |
| Completed Tasks                                                             | ID<br>AD-US8E39                                                      | GRANT ID<br>GT-USBE-649                                                        |                                              | Status<br>Activated      | Budget Period<br>7/1/20186/30/2019 |               |  |  |  |  |
| Activities  Anage Progress Reports View Site Visits Manage Payment Requests | Grants and Awards are managed throughout P Overview \$ Budget \$ Rec | rogram life cycle. The Awards is approved and n<br>uests & Attachments History | naintained by the Program Office. Once the A | ward is activatview more |                                    | _             |  |  |  |  |
|                                                                             | ▲ Payment Requests ④                                                 |                                                                                |                                              |                          | New Payment Request                | Walve Funds 🔳 |  |  |  |  |
|                                                                             | Quick Search                                                         | ٩                                                                              |                                              |                          |                                    | T             |  |  |  |  |
|                                                                             | ID Submitted                                                         | Status                                                                         | Last Modified                                | Paid                     | Total Actions                      |               |  |  |  |  |
|                                                                             |                                                                      |                                                                                | No r                                         | ecords found             |                                    |               |  |  |  |  |

ADA Compliant 10-29-2018

- 3. Enter General Information and Save.
  - a. Internal Invoice # Organization self-generated invoice number
     b. Internal Approver Individual at organization assigned to approve this invoice (Utah Grants User with a role of Approver. Use magnifying glass to search)
     c. Expense Fiscal Year State Fiscal Year of when the expense was incurred (use magnifying Glass and select valid year). SFY begins July 1 and ends June 30 (e.g., SFY 2018 begins 07/01/2017 and ends 06/30/2018)
     d. Expenses Incurred From Start date of invoice period
  - e. Expenses Incurred Through End date of invoice period

| Create Payment Request                                                     |                                                                        |                                                                                          | Cancel Save =                   |
|----------------------------------------------------------------------------|------------------------------------------------------------------------|------------------------------------------------------------------------------------------|---------------------------------|
| Overview                                                                   |                                                                        |                                                                                          | Fields marked as * are required |
| ▲ General Information ④                                                    |                                                                        |                                                                                          |                                 |
| *Internal Invoice# (i)<br>BW Test #1 (i)<br>*Fiscal Year Cost Rate<br>2019 | Type (1)<br>Reimbursement<br>*Expenses Incurred From (1)<br>07/01/2018 | *Internal Approver ①<br>BW Approver Test Q<br>*Expenses Incurred Through ①<br>07/30/2018 |                                 |
| Grant Reference                                                            |                                                                        |                                                                                          |                                 |
| Grant ④<br>GT-USBE-003                                                     | Award (1)<br>AD-USBE02                                                 |                                                                                          |                                 |
|                                                                            |                                                                        |                                                                                          | Cancel Save                     |

4. On Financials tab, click the blue pen icon next to the budget category to open allow for editing

| Payment Request-TEST1               |                    |                              |                        |          |                          |              | Submit Request Ed |
|-------------------------------------|--------------------|------------------------------|------------------------|----------|--------------------------|--------------|-------------------|
| ID                                  | Progra             | am Name                      | Project Period         |          | Status                   | Status       |                   |
| PR-USBE-24                          | PRAV               | _SF_2017                     | 7/1/20166/30/2017      |          | Created                  |              |                   |
| Invoice Period<br>7/1/20166/30/2017 |                    |                              |                        |          |                          |              |                   |
| 0                                   |                    | -0                           | 0                      |          |                          |              | _0                |
| Created                             | Subr               | nitted for Approval          | Submitted to Grantor   |          | Approved                 |              | Paid              |
| Overview \$Financials & Att         | achments D History |                              |                        |          |                          |              |                   |
| Budget Period Amounts 🕕             |                    |                              |                        |          |                          |              |                   |
| tal Awarded Amount 🚯                |                    | Requested Amount this Action | on ①                   |          | YTD Reimbursement Paid ④ |              |                   |
| 10                                  |                    | \$20                         |                        | 50       |                          |              |                   |
| firect Cost Type                    |                    | Indirect Cost %              |                        |          |                          |              |                   |
| estricted                           |                    | 0%                           |                        |          |                          |              |                   |
| Reimbursement Grid - USBE           |                    |                              |                        |          |                          |              | Print Budget      |
|                                     |                    |                              |                        |          |                          |              |                   |
| Category Name                       | Total Budget       | Total Grant Expenditure      | Fiscal YTD Expenditure | Approved | Remaining Balance        | This Request | Actions           |
| alaries (100)                       | \$10.00            | \$0.00                       | \$0.00                 | \$0.00   | \$10.00                  | \$11.00      |                   |
| mployee Benefits (200)              | \$10.00            | \$0.00                       | 50.00                  | \$0.00   | \$10.00                  | \$0.00       |                   |
| urchased Professional & Tech Serv   | \$10.00            | \$0.00                       | \$0.00                 | \$0.00   | \$10.00                  | \$0.00       | 1                 |
| urchased Property Services (400)    | \$10.00            | \$0.00                       | \$0.00                 | \$0.00   | \$10.00                  | \$0.00       | 1                 |

#### 5. Enter values and Save

▲ Reimbursement Grid - USBE

| Category Name               | Total Budget | Total Grant Expenditure | Fiscal YTD Expenditure | Approved | Remaining Balance | This Request | Actions  |
|-----------------------------|--------------|-------------------------|------------------------|----------|-------------------|--------------|----------|
| Salaries (100)              | \$500,000.00 | \$0.00                  | \$0.00                 | \$0.00   | \$500,000.00      | 5000         | <b>°</b> |
| Employee Benefits (200)     | \$100,000.00 | \$0.00                  | \$0.00                 | \$0.00   | \$100,000.00      | 1000         | 5        |
| Purchased Professional      | \$0.00       | \$0.00                  | \$0.00                 | \$0.00   | \$0.00            | \$0.00       |          |
| Purchased Property Serv     | \$0.00       | \$0.00                  | \$0.00                 | \$0.00   | \$0.00            | \$0.00       | ø        |
| Other Purchased Service     | \$0.00       | \$0.00                  | \$0.00                 | \$0.00   | \$0.00            | \$0.00       |          |
| Travel (580)                | \$0.00       | \$0.00                  | \$0.00                 | \$0.00   | \$0.00            | \$0.00       |          |
| Supplies and Materials (6   | \$22,139.37  | \$0.00                  | \$0.00                 | \$0.00   | \$22,139.37       | 3542         | 3        |
| Property Including Equip    | \$0.00       | \$0.00                  | \$0.00                 | \$0.00   | \$0.00            | \$0.00       |          |
| Other (Not eligible for Ind | \$0.00       | \$0.00                  | \$0.00                 | \$0.00   | \$0.00            | \$0.00       |          |
| Indirect Cost               | \$0.00       | \$0.00                  | \$0.00                 | \$0.00   | \$0.00            | \$0.00       |          |

6. After saving, indirect costs will calculate automatically based on the fiscal year and periods entered (if indirect costs are applicable). Check calculations and totals.

|                                          |                               |                   | Total Records: 1   |        |                              |         |   |
|------------------------------------------|-------------------------------|-------------------|--------------------|--------|------------------------------|---------|---|
| PR-USBE-23                               |                               | Created           | 10/19/2018 9:42 AM |        | \$11.02                      | ۲       |   |
| D                                        | Submitted                     | Status            | Last Modified      |        | Total Paid                   | Actions |   |
| Quick Search                             | ٩                             |                   |                    |        |                              |         | T |
| ▲ Payment Requests 😤 🛈                   |                               |                   |                    |        |                              |         | = |
| 50                                       |                               | \$90              |                    |        | \$11.02                      |         |   |
| Approved                                 |                               | Remaining Balance |                    |        | This Request                 |         |   |
| Total Budget<br>\$90                     | Total Grant Expenditure<br>S0 |                   |                    |        | Fiscal YTD Expenditure<br>S0 |         |   |
| Reimbursement Grid Totals                |                               |                   |                    |        |                              |         |   |
|                                          |                               |                   | Total Records: 10  |        |                              |         |   |
| Indirect Cost                            | \$0.09                        | \$0.00            | \$0.00             | \$0.00 | \$0.09                       | \$0.02  | - |
| Other (Not eligible for Indirect Cost) ( | \$29.91                       | \$0.00            | \$0.00             | 50.00  | \$29.91                      | \$0.00  | 1 |
| Property Including Equipment (700)       | \$0.00                        | \$0.00            | \$0.00             | 50.00  | \$0.00                       | \$0.00  |   |
| Supplies and Materials (600)             | \$10.00                       | \$0.00            | \$0.00             | 50.00  | \$10.00                      | \$0.00  | 1 |
| Travel (580)                             | \$20.00                       | \$0.00            | \$0.00             | 50.00  | \$20.00                      | \$0.00  | 1 |
| Other Purchased Services (500)           | \$0.00                        | \$0.00            | \$0.00             | \$0.00 | \$0.00                       | \$0.00  | 1 |

#### 7. On Attachments tab, click Add to include supporting documentation, if required.

| Payment Request-BW Test #1 |             |                                       |    |                                                           |      |                                     | Cancel Save =                   |
|----------------------------|-------------|---------------------------------------|----|-----------------------------------------------------------|------|-------------------------------------|---------------------------------|
| ID<br>PR-USBE-00           |             | Project Period ③<br>7/1/20186/30/2019 |    | Status<br>Created                                         |      | Invoice Period<br>7/1/20187/30/2018 |                                 |
| Overview \$ Financials     | Attachments |                                       |    | Add Attachments<br>Upload file from Computer              | ×    |                                     | Fields marked as * are required |
| Name                       | Туре        | Description                           | Da | *Type<br>Invoice •<br>*File<br>Choose Hie, No file chosen |      |                                     | Cancel Save                     |
|                            |             |                                       |    | -Description                                              | Save |                                     |                                 |

Print Budget

Save 🔳

## 8. If it is necessary to make changes to information entered, Click Edit, make necessary changes and Save.

| Payment Request-BW Test #1                |                                       |                      |                                          | Submit Request Edit |
|-------------------------------------------|---------------------------------------|----------------------|------------------------------------------|---------------------|
| ID<br>PR-USBE-00                          | Project Period ③<br>7/1/20186/30/2019 | Status<br>Created    | Invoice Peri<br>7/1/20187                | iod<br>7/30/2018    |
| Created                                   | Submitted for Approval                | Submitted to Grantor | Approved                                 | Paid                |
| Overview \$ Financials                    | NAttachments DHistory                 |                      |                                          |                     |
| ▲ General Information ④                   |                                       |                      |                                          |                     |
| Internal Invoice# 3<br>BW Test #1         | Type ①<br>Reimbursem                  | ent                  | Grantee Organization ①<br>Ballet West    |                     |
| Internal Approver ④<br>BW Approver 2 Test | Fiscal Year Co<br>2019                | ost Rate             | Submission Date                          |                     |
| Grantee Point Of Contact ④<br>Test        | Expenses Inco<br>7/1/2018             | urred From (1)       | Expenses Incurred Through (<br>7/30/2018 | Ð                   |

## 9. After saving, Submit Request box will appear. Click Submit Request

|                           |                                                                                                    |                                                                                                    | Submit Request Edit                                                                      |
|---------------------------|----------------------------------------------------------------------------------------------------|----------------------------------------------------------------------------------------------------|------------------------------------------------------------------------------------------|
| Program Name              | Project Period                                                                                                    | Status                                                                                                    |                                                                                          |
| KPF_2017                  | 1/1/201912/31/2021                                                                                                    | Created                                                                                                    |                                                                                          |
|                           |                                                                                                    |                                                                                                    |                                                                                          |
|                           |                                                                                                    |                                                                                                    |                                                                                          |
|                           |                                                                                                    |                                                                                                    |                                                                                          |
|                           |                                                                                                    |                                                                                                    |                                                                                          |
| Submitted for Approval    | Submitted to Granter                                                                                                    | Annoved                                                                                                    | O<br>Paid                                                                                |
| Submitted for 7440 of all | outrimed to Granter                                                                                                    | reproved                                                                                                    | r ana                                                                                    |
| History                   |                                                                                                    |                                                                                                    |                                                                                          |
|                           |                                                                                                    |                                                                                                    |                                                                                          |
| Type ①                    |                                                                                                    | Grantee Organization ③                                                                                                    |                                                                                          |
| Reimbursement             |                                                                                                    | Carbon Co School District (SESC)                                                                                                    |                                                                                          |
| Expense Fiscal Year       |                                                                                                    | Submission Date                                                                                                    |                                                                                          |
| 2019                      |                                                                                                    |                                                                                                    |                                                                                          |
| Expenses Incurred From ④  |                                                                                                    | Expenses Incurred Through 🕕                                                                                                    |                                                                                          |
| 1/1/2019                  |                                                                                                    | 1/31/2019                                                                                                    |                                                                                          |
|                           |                                                                                                    |                                                                                                    |                                                                                          |
| Award (1)                 |                                                                                                    | Burloet Period (1)                                                                                                    |                                                                                          |
| AD-USBE32                 |                                                                                                    | 1/1/201912/31/2021                                                                                                    |                                                                                          |
|                           |                                                                                                    |                                                                                                    |                                                                                          |
|                           |                                                                                                    |                                                                                                    |                                                                                          |
|                           | Program Name<br>KPF_2017<br>Submitted for Approval<br>Submitted for Approval<br>Phistory<br>Type ①<br>Reimbursement<br>Expense Incurred From ①<br>1/1/2019<br>Award ①<br>AD-USBE-32 | Program Name<br>KPF_2017 Project Period<br>1/1/201912/31/2021<br>Submitted for Approval<br>Submitted to Grantor<br>Pristory<br>Type ①<br>Reimbursement<br>Expense Fiscal Year<br>2019<br>Expenses Incurred From ①<br>1/1/2019 | Program Name<br>KPF_g07     Project Period<br>1/1/2019-1/2/31/2021     Status<br>Created |

## **Internal Approver**

10. Internal Approver will receive an email with a link to the reimbursement request.

The Internal Approver can also locate the reimbursement request pending their approval by clicking on Monitoring, Pending Tasks and selecting the task.

| 🕘 UTAH grants                                                     | Ente      | rprise Grants Mana                  |                                |             |                  |                    |         |   |  |  |  |  |
|-------------------------------------------------------------------|-----------|-------------------------------------|--------------------------------|-------------|------------------|--------------------|---------|---|--|--|--|--|
|                                                                   | <         | HOME Opportunities                  | Applications Grants Monitoring |             |                  |                    |         |   |  |  |  |  |
| 📰 Tasks                                                           |           | <ul> <li>Pending Tasks (</li> </ul> | (Assigned To Me) ①             |             |                  |                    |         | = |  |  |  |  |
| My Tasks                                                          | ^         |                                     |                                |             |                  |                    |         |   |  |  |  |  |
| Pending Tasks<br>Completed Tasks                                  |           | Quick Search                        | ٩                              |             |                  |                    |         | T |  |  |  |  |
| P Activities                                                      | ^         | Ref. ID                             | Туре                           | Subject     | Created By       | Created Date       | Actions | - |  |  |  |  |
| Activities                                                        | ^         | PR-USBE-00                          | Recipient Review Payment Re    | POPS - 2019 | BW Creator Test  | 09/26/2018 2:43 PM | •       |   |  |  |  |  |
| Manage Progress Repor<br>View Site Visits<br>Manage Payment Reque | ts<br>sts |                                     |                                |             | Total Records: 1 |                    |         |   |  |  |  |  |

- 11. Internal Approver reviews information on all tabs and selects the necessary action. A comments box appears and is required. Click Submit
  - a. Approve Sends application to USBE for approval and payment
  - b. Reject Cancels the reimbursement request. A new payment request will need to be created.
  - c. Send Back Sends the reimbursement request back to the creator for editing and resubmission

| 😰 UTAH grants                    |   |                                  |                    |            |                |                                             |                        |                                   | Grants Portal 👻 🕒 |
|----------------------------------|---|----------------------------------|--------------------|------------|----------------|---------------------------------------------|------------------------|-----------------------------------|-------------------|
|                                  | < | HOME Opportur                    | ilties Application | s Grants N | Nonitoring     |                                             |                        |                                   |                   |
| 📰 Tasks                          | ^ |                                  |                    |            |                |                                             |                        |                                   |                   |
| My Tasks                         | ^ | Payment Reque                    | st-BW Test #1      |            |                |                                             |                        |                                   | =                 |
| Pending Tasks<br>Completed Tasks |   | ID                               |                    |            |                | Project Period (1)                          | Status                 | Invoice Period                    |                   |
| Activities                       | ^ | PR-USBE-00                       |                    |            |                | 7/1/20186/30/2019                           | Submitted for Approval | 7/1/20187/30/2018                 |                   |
| Activities                       | ^ |                                  |                    |            |                |                                             | _                      |                                   |                   |
| Manage Progress Reports          |   | Approval Dec                     | ision              |            |                |                                             |                        |                                   |                   |
| Manage Payment Requests          | s | Approve                          | Reject 💿 Send      | Back       |                | Submit                                      |                        |                                   |                   |
|                                  |   |                                  | 0-                 |            |                | <u>o</u>                                    |                        | 0                                 | 0                 |
|                                  |   |                                  | Created            |            |                | Submitted for Approval                      | Submitted to Grantor   | Approved                          | Paid              |
|                                  |   | Overview                         | \$ Financials      | Attachme   | ents D History |                                             |                        |                                   |                   |
|                                  |   | A Budget Per                     | od Amounts 🕕       |            |                |                                             |                        |                                   |                   |
|                                  |   | Total Awarded Ar<br>\$622,139.37 | mount Φ            |            |                | Requested Amount this Action (3)<br>\$9,542 |                        | YTD Reimbursement Paid ①<br>\$0   |                   |
|                                  |   | ▲ Reimburser                     | nent Grid - USBE   |            |                |                                             |                        |                                   | Print Budget 📃    |
|                                  |   |                                  |                    |            |                |                                             |                        |                                   |                   |
|                                  |   | Category Nam                     | e                  |            | Total Budget   | Total Grant Expenditure                     | Fiscal YTD Expenditure | Approved Remaining Balance This I | Request Actions   |

#### 12. Read and acknowledge certification statement

| Approval Confirmation                                                                                                    | ×                                                                                    |
|----------------------------------------------------------------------------------------------------|--------------------------------------------------------------------------------------|
| "By signing this report, I certify to the best of my knowledge and belief that the rep<br>complete, and accurate, and the expenditures, disbursements and cash receipts a<br>purposes and objectives set forth in the terms and conditions of the Federal award<br>that any false, fictitious, or fraudulent information, or the omission of any material f<br>subject me to criminal, civil or administrative penalties for fraud, false statements,<br>otherwise. (U.S. Code Title 18, Section 1001 and Title 31, Sections 3729-3730 and | rt is true,<br>e for the<br>I am aware<br>act, may<br>alse claims or<br>3801-3812)." |
| Cance                                                                                                    | Continue                                                                             |

#### 13. Status is now updated to Submitted to Grantor

| Payment Request-BW Test #1 |                                       |                                |                                     |
|----------------------------|---------------------------------------|--------------------------------|-------------------------------------|
| ID<br>PR-USBE-00           | Project Period 3<br>7/1/20186/30/2019 | Status<br>Submitted to Grantor | Invoice Period<br>7/1/20187/30/2018 |
| 0                          | <b>0</b>                              |                                | 00                                  |

#### 14. An existing payment request is already in progress

Reimbursement requests must be fully approved (Internal Approver through USBE Approval) before a new reimbursement request can be submitted.

| Award View<br>PRAV_SF_20 | 17 - 2017                              |                           |                                     |                                            |      |               |                     | 1           |  |
|--------------------------|----------------------------------------|---------------------------|-------------------------------------|--------------------------------------------|------|---------------|---------------------|-------------|--|
| ID                       |                                        | GRANT IE                  | 041                                 | Status                                     |      | Budget Period | Budget Period       |             |  |
| AD-0002-40               |                                        |                           |                                     | Postarea                                   |      | 1112010-0100  |                     |             |  |
| Grants and Awards        | are managed throughout Program life cy | cle. The Awards is approv | red and maintained by the Program ( | Office. Once the Award is activatview more |      |               |                     |             |  |
| Overview                 | \$ Budget \$ Requests                  | Attachments 🤊             | History                             |                                            |      |               |                     |             |  |
| An existing pa           | yment request is already in progress   |                           |                                     |                                            |      |               |                     |             |  |
| ▲ Payment Re             | equests D                              |                           |                                     |                                            |      |               | New Payment Request | Waive Funds |  |
| Quick Search             |                                        | ٩                         |                                     |                                            |      |               |                     |             |  |
| ID                       | Submitted                              |                           | Status                              | Last Modified                              | Paid | Total         | Actions             |             |  |
| PR-USBE-24               |                                        |                           | Submitted for Approval              | 10/19/2018 5:52 PM                         |      | \$20.00       | ۲                   |             |  |
|                          |                                        |                           |                                     | Total Records: 1                           |      |               |                     |             |  |

### 15. Requested amount cannot exceed 10% of approved category Budget

\$0.00

Purchased Professional &.

\$0.00

Reimbursement requests are compared to the last approved budget. Requests can exceed the approved budget by no more than 10%. Budget categories that do not exist on the budget cannot be requested on the reimbursement.

|                                                                | Created          | Sub           | mitted for Approval     | Submitted to Grant     | or       | Approved                   | Approved                          |                |  |  |  |  |
|----------------------------------------------------------------|------------------|---------------|-------------------------|------------------------|----------|----------------------------|-----------------------------------|----------------|--|--|--|--|
| Overview                                                       | \$ Financials    | S Attachments | C History               |                        |          |                            |                                   |                |  |  |  |  |
| ▲ Budget Period Amounts ④                                      |                  |               |                         |                        |          |                            |                                   |                |  |  |  |  |
| Total Awarded A<br>\$622,139.37                                | mount 🛈          |               | Requested<br>\$9,542    | Amount this Action (1) |          | YTD Reimburs<br><b>\$0</b> | YTD Reimbursement Paid (1)<br>\$0 |                |  |  |  |  |
| Indirect Cost Typ<br>N/A                                       | De               |               | Indirect Co<br>0%       |                        |          |                            |                                   |                |  |  |  |  |
| ▲ Reimburse                                                    | ment Grid - USBE | I             |                         |                        |          |                            | Print B                           | udget Save 📃 🗮 |  |  |  |  |
| Requested amount cannot exceed 10% of approved category budget |                  |               |                         |                        |          |                            |                                   |                |  |  |  |  |
| Category Nam                                                   | ne -             | Total Budget  | Total Grant Expenditure | Fiscal YTD Expenditure | Approved | Remaining Balance          | This Request                      | Actions        |  |  |  |  |
| Salaries (100)                                                 |                  | \$500,000.00  | \$0.00                  | \$0.00                 | \$0.00   | \$500,000.00               | 600000                            | ວ              |  |  |  |  |
| Employee Ben                                                   | efits (200)      | \$100,000.00  | \$0.00                  | \$0.00                 | \$0.00   | \$100,000.00               | \$1,000.00                        | <i></i>        |  |  |  |  |

\$0.00

\$0.00

\$0.00

\$0.00

# 16. Remaining funds exist in a related program. Please use the waive remaining funds before requesting reimbursement on this program. Click here to access related program.

Programs from the same funding source but different fiscal years are considered to be related programs. For example, FY17 Title I, FY18 Title I and FY19 Title I are all considered to be related programs. Recipient must fully utilize or waive funds in the earliest related program prior to requesting funds on a later program. Request or waive funds on earlier program before proceeding.

| PRAVSF_201                                         | 9 - 2019                                                     |                    |                                                      |                    |                                     |                                                 |                      |                 |
|----------------------------------------------------|--------------------------------------------------------------|--------------------|------------------------------------------------------|--------------------|-------------------------------------|-------------------------------------------------|----------------------|-----------------|
| 10                                                 |                                                              |                    | GR                                                   | ANT ID             |                                     | Status                                          | Budget Period        |                 |
| AD-USBE39                                          |                                                              |                    | GT                                                   | -USBE-040          |                                     | Activated                                       | 7/1/2018-6/30/2019   |                 |
| ints and Awards                                    | are managed thr                                              | oughout Program li | fe cycle. The Awards is                              | approved and main  | ntained by the Program Office. Once | e the Award is activatview more                 |                      |                 |
|                                                    |                                                              |                    | 0                                                    | Dilistoor          |                                     |                                                 |                      |                 |
| Overview                                           | \$ Budget                                                    | \$ Requests        | % Attachments                                        | Orisiony           |                                     |                                                 |                      |                 |
| Cverview<br>Remaining fur                          | \$ Budget                                                    | \$ Requests        | S Attachments                                        | funds before reque | isting reimbursement on this progra | m. Click PRAVSF_2018 to access related program. |                      |                 |
| Overview<br>Remaining fur                          | \$ Budget                                                    | \$ Requests        | N Attachments                                        | funds before reque | isting reimbursement on this progra | m Click PRAVSF_2018 to access related program.  |                      |                 |
| Overview Remaining for Payment Re                  | \$ Budget<br>ds exist in relate<br>equests ①                 | \$ Requests        | Attachments                                          | funds before reque | ssting reimbursement on this progra | m. Click PRAVSF_2018 to access related program. | New Payment Request. | Waive Funds     |
| Overview Remaining for Payment Re Quick Search     | \$ Budget<br>ds exist in related                             | \$ Requests        | Attachments<br>use or waive remaining                | funds before reque | isting reimbursement on this progra | m. Click PRAVSF_2018 to access related program. | New Payment Request  | Walve Funds 🛛 🗄 |
| Coverview Remaining for Payment Re Quick Search ID | \$ Budget<br>ds exist in related<br>equests (1)<br>Submitted | \$ Requests        | Attachments<br>use or waive remaining<br>Q<br>Status | funds before reque | usting reimbursement on this progra | m. Click PRAVSF_2018 to access related program. | New Paymont Request  | Walve Funds 🚦   |

## Alternate Navigation Option

17. Payment requests can also be located by clicking on Grants (top menu), selecting the appropriate program by clicking on the green eye icon.

| (  ) UTAH grants              | Ente | rprise Grants Manag | gement System (UAT)     |                      |                    |                  |                           |        | Grants Portal w | • |
|-------------------------------|------|---------------------|-------------------------|----------------------|--------------------|------------------|---------------------------|--------|-----------------|---|
|                               | <    | HOME Opportunities  | Applications Grants Mor | nitoring             |                    |                  |                           |        |                 |   |
| Q, Search                     |      |                     |                         |                      |                    |                  |                           |        |                 |   |
| Search                        | Q    | ▲ Grants ①          |                         |                      |                    |                  |                           |        |                 | = |
| Al                            | ٠    | Quick Search        |                         | ٩                    |                    |                  |                           |        | T               |   |
| - Turke                       |      | ю                   | Title                   | Grantor Organization | Project Period     | Number of Awards | Total Active Award Amount | Status | Actions         | - |
| My Tasks                      | ~    | GT-USBE-012         | RN_FF_2018 - 2018       | USBE                 | 7/1/20176/30/2020  | 1                | \$32,500.00               | Active | •               |   |
| Pending Tasks                 |      | GT-USBE-003         | POPS - 2019             | USBE                 | 7/1/2018-6/30/2019 | 1                | \$622,139.37              | Active | •               |   |
| Completed Tasks               |      |                     |                         |                      | ,                  | stal Records: 2  |                           |        |                 |   |
| Activities                    |      |                     |                         |                      |                    |                  |                           |        |                 |   |
| Grants, Awards,<br>Amendments | ^    |                     |                         |                      |                    |                  |                           |        |                 |   |
| View Grants                   |      |                     |                         |                      |                    |                  |                           |        |                 |   |
| View Active Awards            |      |                     |                         |                      |                    |                  |                           |        |                 |   |
| www.renematient.requi         | 1945 |                     |                         |                      |                    |                  |                           |        |                 |   |

Click on the Awards sub-tab, then green eye icon.

| 🗿 UTAH grants                    | Ente | rprise Gra      | nts Ma    | nagement Sy      | stem (UAT)  |           |                  |             |      |                   |                             |                |               |                         |           | Grants Po | ·· 🕘 · |
|----------------------------------|------|-----------------|-----------|------------------|-------------|-----------|------------------|-------------|------|-------------------|-----------------------------|----------------|---------------|-------------------------|-----------|-----------|--------|
|                                  | <    | HOME            | opportuni | ties Application | ns Grants M | onitoring |                  |             |      |                   |                             |                |               |                         |           |           |        |
| Q Search                         | ^    |                 |           |                  | _           |           |                  |             |      |                   |                             |                |               |                         |           |           |        |
| Search                           | Q    | Grant V<br>POPS | - 2019    |                  |             |           |                  |             |      |                   |                             |                |               |                         |           |           | =      |
| AI                               | *    | ID<br>GT-US     | IBE-003   |                  |             |           | Status<br>Active |             |      |                   | Current Award<br>AD-USBE-02 |                |               | Spend Type<br>Sub Award | ls        |           |        |
| III Tasks                        | ^    |                 |           |                  |             |           |                  |             |      |                   |                             |                |               |                         |           |           |        |
| My Tasks                         | ^    |                 |           |                  |             |           |                  |             |      |                   |                             |                |               |                         |           |           |        |
| Pending Tasks<br>Completed Tasks |      | Ove             | rview     | \$ Financials    | The Awards  | Request   | ls Log           | Attachments | Hist | ory               |                             |                |               |                         |           |           |        |
| Activities                       | ^    | + Awa           | rds 🛈     |                  |             |           |                  |             |      |                   |                             |                |               |                         |           |           | ≡      |
| Grants, Awards,                  | ^    |                 |           |                  |             |           |                  |             |      |                   |                             |                |               |                         |           |           |        |
| View Grants                      |      |                 | ID        |                  | Title       | (         | Grantor Organ    | nization    |      | Budget Period     |                             | Awarded Amount | Revision Type |                         | Status    | Actions   |        |
| View Active Awards               |      | 1               | AD-USB    | E02              | POPS - 2019 |           | JSBE             |             |      | 7/1/20186/30/2019 |                             | \$622,139.37   |               |                         | Activated | • 🥌       |        |
| View Amendment Reques            | 5    |                 |           |                  |             |           |                  |             |      |                   |                             |                |               |                         |           |           |        |
|                                  |      |                 |           |                  |             |           |                  |             |      |                   |                             |                |               |                         |           |           |        |